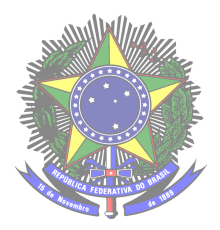

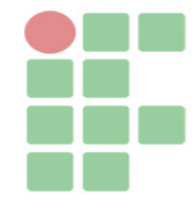

Gabriel Pinto de Oliveira - Curso Técnico em Informática Integrado ao Ensino Médio - Turma Info 32 - 3\*ano - 15/02/21.

## Instruções de instalação e configuração do sistema Galeria Virtual de Pinturas Brasileiras

Este documento tem o objetivo de auxiliar os usuários do sistema Galeria Virtual de Pinturas Brasileiras, ajudando a instalar o sistema em sua máquina, com instruções básicas para utilizar o sistema.

O sistema Galeria Virtual de Pinturas Brasileiras, foi feito para divulgar obras de pintores brasileiros e minimizar a busca permitindo que o usuário tenha informações sobre os pintores e de seu processo criativo.

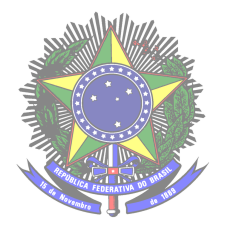

Serviço Público Federal Ministério da Educação Secretaria de Educação Profissional e Tecnológica Instituto Federal de Educação , Ciência e Tecnologia Farroupilha Câmpus Avançado Uruguaiana

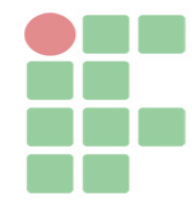

## SUMÁRIO

| COMO FAZER A INSTALAÇÃO DO SISTEMA  | 3 |
|-------------------------------------|---|
| INSTRUÇÕES DA UTILIZAÇÃO DO SISTEMA | 3 |

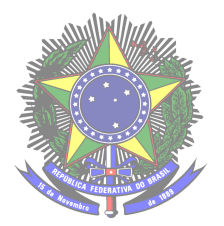

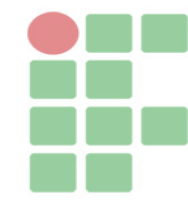

## COMO FAZER A INSTALAÇÃO DO SISTEMA

Para fazer o uso da galeria virtual de pinturas brasileiras, é preciso que o usuário realize alguns procedimentos para executar o programa com sucesso. Antes disso, o mais essencial é que o usuário instale um software em sua máquina, que inclui o servidor necessário para rodar o sistema. Existem muitos, o **WAMP** ou **XAMPP** é umas das principais indicações, que fica a critério do usuário para escolha do servidor.

Com a instalação feita do **WAMP** ou **XAMPP**, o usuário que pegue a pasta com o códigos fonte desenvolvido durante a criação do sistema e salve no diretório com o nome "www" para aqueles que fazem utilização do **WAMP** e "htdocs aqueles que utilizam o **XAMPP**. Após fazer o procedimento de salvar no diretório basta inserir o seguinte comando na barra de endereço do navegador: "localhost /galeria\_tcc". Depois disso o usuário será direcionado para a página principal da galeria virtual. Mas ainda não está completo os procedimentos, o próximo passo é fazer o transporte do banco de dados da galeria.

Para realizar o transporte, vá para a pasta raiz do sistema "galeria\_tcc" e busque o arquivo "login.sql", que contém o banco com os dados do sistema. Para importar o arquivo "login.sql", basta inserir o seguinte comando "localhost / phpmyadmin" na barra de endereço, utilize o comando para abrir o phpmyadmin, selecione a opção "importar", após clicar na opção para inserir o arquivo "login.sql". Realizando estes procedimentos, a galeria funcionará perfeitamente.

## INSTRUÇÕES DA UTILIZAÇÃO DO SISTEMA

Após o usuário fazer a instalação, serão apresentados o passo a passo de como utilizar o sistema, sendo eles, os botões, as funções e as páginas.

O usuário inserindo o comando "localhost/galeria\_tcc" na barra de endereço do navegador, será apresentado a página inicial onde mostra várias opções que o usuário pode realizar como o cadastro selecionando a opção "cadastrar", depois de fazer o cadastro é direcionado para tela principal do usuário e tem os botões como "meus dados" que permita ver e alterar seus dados também como e excluir sua conta onde não pode ter acesso a galeria, "ver obras" visualizar as obras que foi cadastrado pelo administrador do sistema e o botão sair sendo feita esta ação sai automaticamente do sistema.

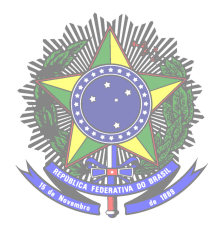

Serviço Público Federal Ministério da Educação Secretaria de Educação Profissional e Tecnológica Instituto Federal de Educação, Ciência e Tecnologia Farroupilha Câmpus Avançado Uruguaiana

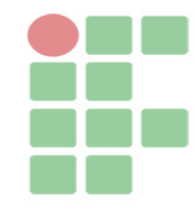

Outro caso, o usuário já tem a conta cadastrada basta clicar na opção login, vai ser direcionado para página de login em que será necessário inserir sua informações cadastrada o login e senha. Outra opção é "esqueceu senha?", após selecionar o nesse botão, o usuário vai ser encaminhado para uma página onde precisa inserir seu email cadastrado no sistema e será enviado um link para poder redefinir a senha.